## **Portfolio Placement Payment Instructions**

Go to <u>https://cs.nevada.unr.edu/</u> and login.

Click on the "Finances" tile on your MyNevada homepage

| Finances |     |  |
|----------|-----|--|
|          | •0• |  |

Click on "Purchase Miscellaneous Items" on the left side of the screen.

📅 Purchase Miscellaneous Items

Enter the quantity (1) and click Calculate total for ENG 102 Portfolio Placement Fee.

| Available Items Term Unit Price Quantity Item Total   1 ENG102 Portfolio Placement Fee 2021 Sprg 40.00 1 40.00   2 General Financial Purchase Ite<br>Total Image: Comparison of the second second secon |     |                                         |           |            | Calculate To | tal        |
|----------------------------------------------------------------------------------------------------|-----|-----------------------------------------|-----------|------------|--------------|------------|
| Available Items Term Unit Price Quantity Item Total   1 ENG102 Portfolio Placement Fee 2021 Sprg 40.00 1 40.00   2 General Financial Purchase Ite<br>Total Image: Constraint of the second second secon | Cur | rency used is US Dollar                 | То        | otal       |              | 40.00      |
| Available Items Term Unit Price Quantity Item Total   1 ENG102 Portfolio Placement Fee 2021 Sprg 40.00 1 40.00                                                                                                    | 2   | General Financial Purchase Ite<br>Total |           |            |              | 40.00      |
| Available Items Term Unit Price Quantity Item Tota                                                                                                    | 1   | ENG102 Portfolio Placement Fee          | 2021 Sprg | 40.00      | 1            | 40.00      |
|                                                                                                    |     | Available Items                         | Term      | Unit Price | Quantity     | Item Total |

Follow the prompts to pay the item.

You will get an email receipt that night showing the \$40 payment.